The MELTRIC Product Selector is a website tool to help you choose the plug and receptacles that meet your requirements. The tool can also be used to find part numbers.

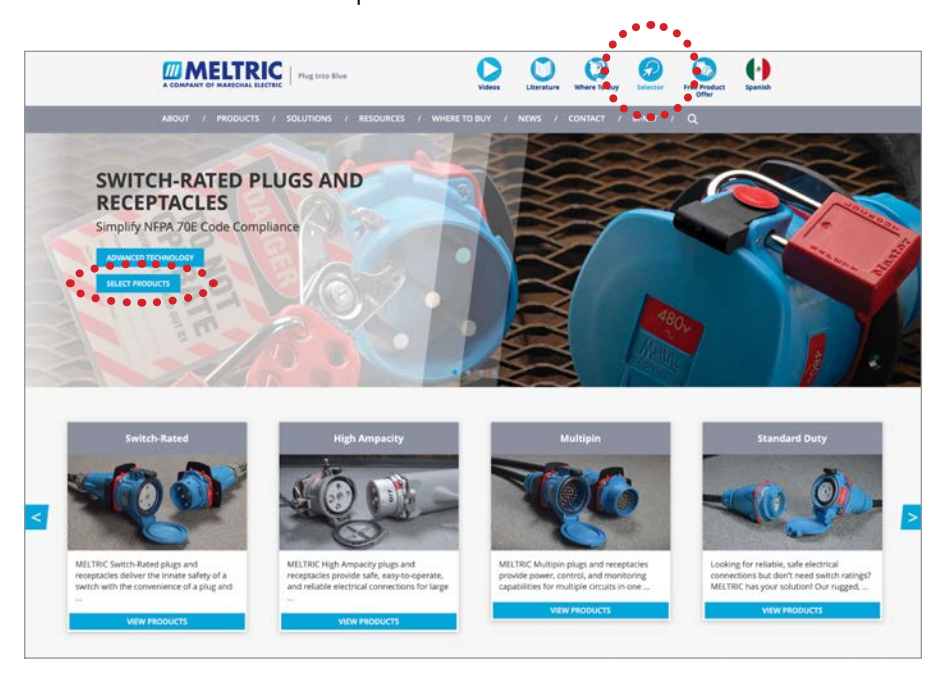

1. From the MELTRIC home page, click on the Selector icon at the top right portion of the page or click the **Select Products** box on the home page image (if available), to navigate to the **Product Selector** page.

|                                                                                                    |                                                                              | Plaginta Blue    |                                             | Videos CLine                                                                                                    | )     | Where To Be | ey Select                  |         | Product Spanish            |   |
|----------------------------------------------------------------------------------------------------|------------------------------------------------------------------------------|------------------|---------------------------------------------|----------------------------------------------------------------------------------------------------|-------|-------------|----------------------------|---------|----------------------------|---|
| ABOUT                                                                                                 | / PRODUCTS /                                                                 | solutions /      | RESOURCES / WHERE                           | TO BUY / NEWS                                                                                                    |       | CONTACT     | / M-NET                    | r / Q   |                            |   |
| Hartse 7                                                                                              | All / Swith-Bated                                                            |                  |                                             |                                                                                                    |       |             |                            |         |                            |   |
| Produ<br>PRODU<br>Settch R<br>DSN<br>DSN                                                              | CT TYPE                                                                      | For othe<br>FILT | TTCH-RATE                                   | D<br>Product filter on the<br>S                                                                                                    | left  |             |                            |         | Char Al Titler             | 1 |
| High Ang<br>Mutipio<br>Standard<br>DC<br>Self-Lject<br>High Tem<br>Hazardos<br>Single Po<br>Accessory | actly<br>Duty<br>p<br>Location<br>Is boatton Multipin<br>W Welding Connector | 8                | 1762<br>HEOPHICLE<br>81<br>ACCESSORY<br>BCC | <ul> <li>717</li> <li>718</li> <li>718</li> <li>717</li> <li>717</li></ul> |       |             | 148<br>ACCESSION<br>HANCLE |         | 29<br>Accessory<br>Average |   |
| AMPS                                                                                                  |                                                                              | - 8              | RECEPTACLE                                  |                                                                                                    |       |             |                            |         |                            |   |
| C 150                                                                                                 |                                                                              |                  | in the second second                        | 1.000 M 10000                                                                                                    | 20277 |             |                            |         |                            |   |
| C 200                                                                                                 |                                                                              | Select           | Part Number                                 | Description                                                                                                    | Ang   | Votage      | making                     | HURBERG | Environmental Rating       |   |
|                                                                                                    |                                                                              |                  | 33-54042                                    | DS20 RECEPTACLE                                                                                                    | 20A   | 480 VAC     | 29+6                       | 30      | Type 3R                    |   |
| VOLTAG                                                                                                | 8                                                                            | - 0              | 33-14042-043                                | DS20 RECEPTACLE                                                                                                    | 204   | 480 VAC     | 29+6                       | 310     | Type 3R                    |   |
| 13 347                                                                                                | VAC                                                                          |                  | 33-14042/072                                | D520 RECEPTACLE                                                                                                    | 204   | 480 VAC     | 28+6                       | 30      | Type 3R                    |   |
| CT 347                                                                                                | SOD WAC                                                                      |                  |                                             |                                                                                                    |       |             | 2.2                        |         |                            |   |
| 13 480                                                                                                | UNC.                                                                         |                  | 19-14042-072-375-843-48                     | DISO RECEPTACLE                                                                                                    | 204   | 480 VAC     | 29.40                      | 349     | Type 4X                    |   |
| 000 🖽                                                                                                 | esc.                                                                         |                  | 33-14042-972-48                             | D520 RECEPTACLE                                                                                                    | 20A   | 480 VAC     | 2P+G                       | 349     | Type 4X                    |   |
| PHASIN                                                                                                | G                                                                            | - 0              | 33 14042 072 643                            | 0520 RECEPTACLE                                                                                                    | 20A   | 480 W.C     | 28+6                       | 349     | Type 38                    |   |
| 12.38                                                                                                 |                                                                              |                  |                                             | v                                                                                                    | EW MO | ei.         |                            |         |                            |   |
| C3.3P+                                                                                                |                                                                              |                  |                                             |                                                                                                    | (e)   |             |                            |         |                            |   |
| 173. MP-4                                                                                             |                                                                              | <b>a</b>         | INI FT                                      |                                                                                                    |       |             |                            |         |                            |   |

2. Once on the Product Selector page, click the **Product Type** you want, such as Switch-Rated, High-Ampacity, Multipin, etc. Product options populate based on the chosen product.

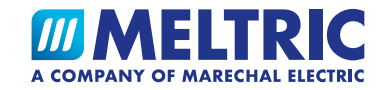

| A COMPANY OF MARICHAL ELECTR                                                                                                    | ic Pring | and and a |                              | Videos Lite                       | rature | Where To B | vy Selec                   | tor Free  | Product Spanish<br>iffer |
|----------------------------------------------------------------------------------------------------|----------|-----------|------------------------------|-----------------------------------|--------|------------|----------------------------|-----------|--------------------------|
| ABOUT / PRODUCTS /                                                                                                    | SOLUTI   | ONS / R   | ESOURCES / WHERE             | TO BUY / NEW:                     |        | CONTACT    | / M-NE                     | r / Q     |                          |
| Home / Al / Switch-Revel                                                                                                    |          |           |                              |                                   |        |            |                            |           |                          |
| Product Selector                                                                                                    |          | SW        | TCH-RATE                     | D                                 |        |            |                            |           |                          |
| PRODUCT TYPE                                                                                                    |          | For other | product types select from    | Product filter on the             | - left |            |                            |           |                          |
| DJN<br>DS                                                                                                    |          | FILT      | ERED RESULTS                 | i                                 |        |            |                            |           | Cear A3 Filters          |
| High Ampasity<br>Multipin<br>Standard Duty<br>DC<br>Self Ejecting,<br>High Temp<br>Hazardous Location<br>Hazardous Location<br>Hazardous Location Multipin<br>Single Publi Welding Connector |          | 8         | 81<br>ACCESSORY<br>ACCESSORY | 718<br>NLET<br>200 32<br>ACCESSOR |        |            | 148<br>ACCESSORY<br>HANDLE |           | 29<br>ACCESSORY<br>ANGLE |
| Accessory                                                                                                    |          |           |                              |                                   |        |            |                            |           |                          |
|                                                                                                    |          | 8         | RECEPTACLE                   |                                   |        |            |                            |           |                          |
| E 100A                                                                                                    |          | Select    | Part Number                  | Description                       | Атр    | Voltage    | masing                     | HP Rating | Environmental Rating     |
|                                                                                                    |          |           | 33-14042                     | DS20 RECEPTACLE                   | 20A    | 480 VAC    | 2P+G                       | ЗНР       | Type 3R or IP55          |
| VOLTAGE                                                                                                    | +        |           | 33-14042-843                 | DS20 RECEPTACLE                   | 20A    | 480 WAC    | 29+G                       | 3HP       | Type 3R or IP55          |
| PHASING                                                                                                    | +        |           | 33-14042-972                 | DS20 RECEPTACLE                   | 20A    | 480 VAC    | 2P+G                       | ЭНР       | Type 3R or IP55          |
| MATERIAL                                                                                                    | +        |           | 33-14042-972-375-843-4X      | DS20 RECEPTACLE                   | 20A    | 480 VAC    | 2P+G                       | ЗНР       | Type 4X or iP66/iP67     |
|                                                                                                    |          |           | 23-14042-972-4X              | DS20 RECEPTACLE                   | 20A    | 480 VAC    | 2P+G                       | 3HP       | Type 4X or IP66/IP67     |
| HORFFROMER BATHLE                                                                                                    |          |           |                              |                                   |        |            |                            |           |                          |

 Next, you will use filters to choose specific product details. For example, you will need to choose a product Amperage. Click on the + to reveal a list of amperages within the Product Type. Select the amperage you need.

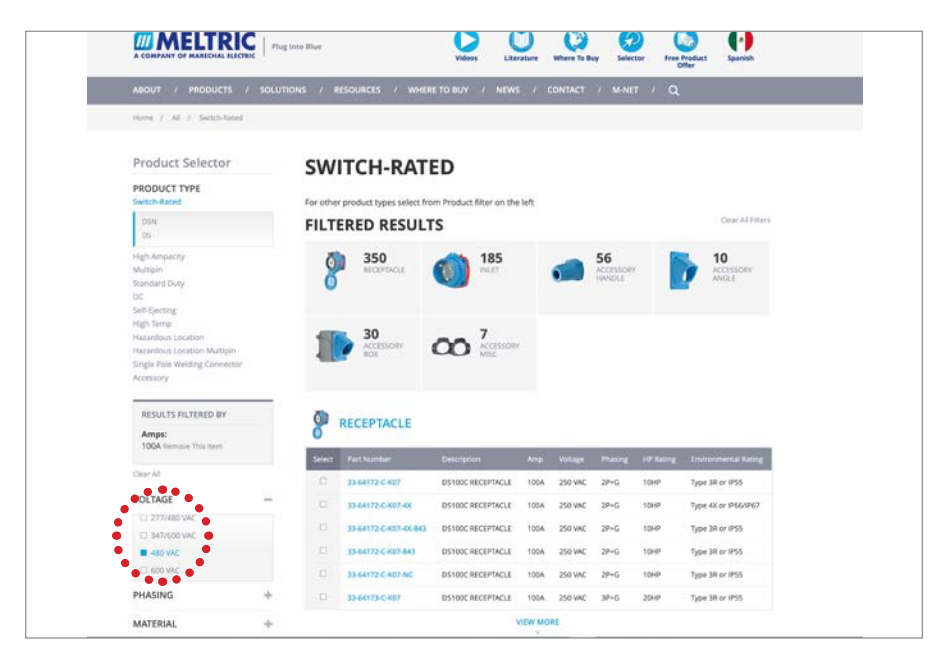

4. Next, click on the **Voltage** selector. Click the + to reveal a drop-down list of available voltages for that product series. Select the voltage you need.

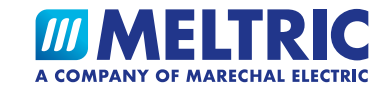

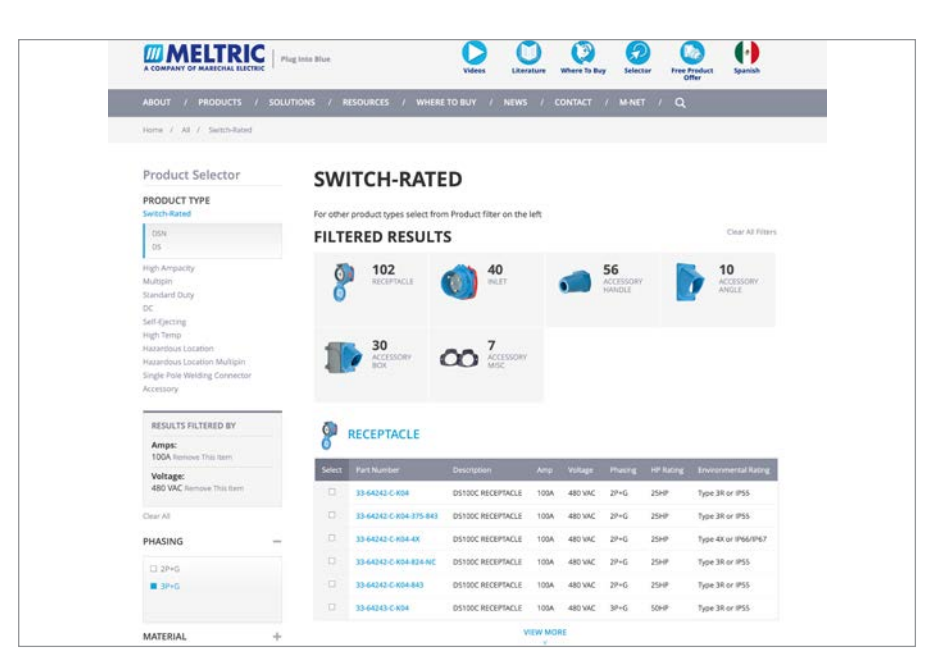

5. As you follow down the list of filters and make your selections of Phasing, Material, Horsepower Ratings, Aux/Pilot Contacts, Accessory Sizes, Environmental Rating, Pawl Options, and Lid Options, etc., the list of products available that meet your specifications will appear both as photos, and in list form on the page.

|                                                                                                    | no files Visual Listandaria Balandaria Bala                                                                                                    |                                   | has the                                             | View Usersen Hart berg Good Products Hard                                         |                                                        | into Mare                                             | Q Q Q Q Q U                                                                          |
|----------------------------------------------------------------------------------------------------|----------------------------------------------------------------------------------------------------|-----------------------------------|-----------------------------------------------------|-----------------------------------------------------------------------------------|--------------------------------------------------------|-------------------------------------------------------|--------------------------------------------------------------------------------------|
| ABOUT / PRODUCTS / ROLUTS                                                                                                    | NS / RESOURCES / WHERE TO BUY / NEWS / CONTACT / MINET / Q                                                                                                    |                                   |                                                     |                                                                                   | ABOUT / PRODUCTS / SOLUT                               | IONS / RESOURCES / WHERE TO I                         | RUF I NEWS I CONTRET I MANIT I Q                                                     |
| Here J. H. I. Sami-Aust                                                                                                    |                                                                                                    | inner i Pastata i Selectioni i St | Serve 2 DEVICENCEPTICE                              |                                                                                   | Harris / History / Salah Assoc / 20                    | Sena i munchizencit                                   |                                                                                      |
| Product Selector<br>PRODUCT TYPE<br>Sentis Fixed<br>This<br>This<br>Th | SWITCH-RATED<br>For other product types when from the left.<br>FILTERED RESULTS Core of Theory<br>6 6 56 10 50 30                                                                                                    |                                   | DS100C RECEP<br>33-64243-C-K04-97<br>SPECIFICATIONS | TACLE<br>2-843<br>100A 480 VAC Type 3R or IP55<br>50HP                            | - 451.45 TO SLICES                                     | DS100C RECEPT<br>33-64243-C-K04-972<br>SPECIFICATIONS | TACLE<br>2-843<br>100A   480 VAC   Type 3R or IP55  <br>50HP                         |
| Naviani Dogi<br>DC                                                                                                    | Salarana Salarana S                                                                                                    | $\mathbf{V}$                      | Rated Current (A)                                   | 1004                                                                              |                                                        | Rated Current (A)                                     | 1004                                                                                 |
| refle profit                                                                                                    | 7                                                                                                    |                                   | Rated Voltage (V)                                   | 483 VNC                                                                           | -                                                      | Rated Voltage (V)                                     | and real                                                                             |
| Macardonal Location<br>Macardonal Location Multiger                                                                                                    | CO ACCOUNT                                                                                                    | 2 💭 💷                             | Horsepower Kating                                   | 5010                                                                              | O                                                      | Horsepower Bailing                                    | 5047                                                                                 |
| Single Pole Helding Convertor<br>Accessing                                                                                                    |                                                                                                    | 0 -                               | Contact Configuration                               | p+4                                                                               | 0                                                      | Contact Configuration                                 | 32+0                                                                                 |
|                                                                                                    |                                                                                                    | product configuration             | Auxiliary Contacts                                  | +2 AU8                                                                            | images may not reflect actual<br>product configuration | Audian Castern                                        | 244                                                                                  |
| Artigat<br>100A format this tem                                                                                                    |                                                                                                    | ADD TO DUCTE REDUCT               | Ratings information                                 | SMITCH RATED<br>BRANCH CRELIT DISCONNECT SWITCH<br>MOTOR DRELIT DISCONNECT SWITCH | A DOMELINE PER                                         | Ratings information                                   | SWITCH BATED<br>BRANCH CRICUIT DISCONNECT SWITCH<br>MICTOR CRICUIT DISCONNECT SWITCH |
| Voltage:<br>480 VAC Remove This term                                                                                                    | DAGASCANAFISAD DSINCHEEPING SIA ANSWE INC SHE SHE SAN SAN SAN                                                                                                    | 📾 1000). 🗮 PENT                   | Environmental Rating                                | Type 38<br>UF 55                                                                  |                                                        | Environmental Rating                                  | 7pm 38                                                                               |
| 3P+G formed Trackare                                                                                                    | D IS A REAL PARTY CONTRACTOR OF A REAL OF A REAL AND A REAL AND A  |                                   | Short Circuit Rating                                | 100 KA - MAKE & WITHSTAND                                                         |                                                        | Short Circuit Bating                                  | 100 KA - MARE & WITHETHING                                                           |
| Aun/Plint Contacts:<br>+2 AUX Summer You Serve                                                                                                    | Disectory and contractive to an anti-anti-anti-anti-anti-anti-anti-anti-                                                                                                    |                                   | Impact Rating                                       | 108                                                                               |                                                        | Impact Rating                                         | 1028                                                                                 |
| Pawl Options.                                                                                                    | Distribution of the second second sec |                                   | Material                                            | POLY                                                                              |                                                        | Material                                              | Par .                                                                                |
| PROCOCK PROFE demand This law.                                                                                                    | D DEALO-CRUENTIAN DESDICHEEPPICE 1004 ARTINC 3P-6 SOUR TWEATURE                                                                                                    |                                   | Product Celor                                       | BLM                                                                               |                                                        | Product Color                                         | nur -                                                                                |
| Chie Al                                                                                                    | Distance and active construction active and we are any tipe and showed                                                                                                    |                                   | Interior Valuete                                    | NA                                                                                |                                                        |                                                       |                                                                                      |
| MATERIAL +                                                                                                    | ACCESSORY MANDLE                                                                                                    |                                   |                                                     |                                                                                   |                                                        | Settempr Vesuality                                    | CREW C                                                                               |

6. Click on the appropriate selections to create your MELTRIC product selection. Once complete, click the **Request Quote** box to complete your quote request.

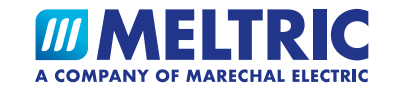

| Current current       Current current         Current current       Current current         Current current       Current current         Current current       Current current         Current current       Current         Current current       Current         Current curr                                                                                                    | < Retu     | REOU                                                            |                                                                        |                                                    |                                                   |   |
|----------------------------------------------------------------------------------------------------|------------|-----------------------------------------------------------------|------------------------------------------------------------------------|----------------------------------------------------|---------------------------------------------------|---|
| REQUEST A QUODE     Autors decision     Autors decision <th>&lt; Retu</th> <th>REOU</th> <th></th> <th></th> <th></th> <th>1</th>                                                                                                    | < Retu     | REOU                                                            |                                                                        |                                                    |                                                   | 1 |
| < Returns at Results                                                                                                    | < Retu     |                                                                 | EST A Q                                                                | UOTE                                               |                                                   |   |
| Part Number       Description       Quantity         Image: Star Star Star Star Star Star Star Star                                                                                                    |            | m to Results                                                    |                                                                        |                                                    | 🖶 PRINT QUOTE                                     |   |
| 33.45439.5.       05190C         No4.972.443       05100C INLET         10       Remove         10       Starbox         10       Starbox         10       Starbox         10       Starbox         10       Starbox         11       Remove         11       Starbox         12       Starbox         13       Starbox         14       Starbox         15       HANDE         10       Remove         11       Remove         12       Remove         13       Starbox         14       Starbox         15       HANDE         12       Remove         13       Resover         14       Starbox         15       HANDE         16       Resover         17       Resover         18       Resover         19       Resover         10       Resover         10       Resover         10       Resover         10       Resover         10       Resover         10       Resover                                                                                                    |            | Part Number                                                     | Description                                                            | Quantity                                           |                                                   |   |
| 33.46234.5C     05100C INLET     10     Remove       10     51.670405     HANDLE     20     Remove       10     StarDovid     HANDLE     20     Remove                                                                                                    |            | 33-64243-C-<br>804-972-843                                      | DS100C<br>RECEPTACLE                                                   | 10                                                 |                                                   |   |
| 25 LEVONOS     14XDLE     20     Remove     20     Remove     Remove     Remove     R | (          | 33-68243-C-<br>K04-972                                          | DS100C INLET                                                           | 10                                                 | Remove                                            |   |
| Complete the form below to submit your quote request to a sales representative. If<br>Immediate assistance is required to a sale representative. If<br>Immediate assistance is required as the first "Many" again and contact your local Sales<br>Rep by phone.     Lest Name                                                                                                    |            | 514P0N05                                                        | HANDLE                                                                 | 20                                                 | Remove                                            |   |
| First Name Last Name Commany                                                                                                    | C<br>Jamma | omplete the form below to su<br>duate assistance is required so | OUR QUO<br>bmit your quote res<br>ee the "Where to Bu<br>Rep by phone. | TE REQU<br>quest to a sales n<br>ry" page and corr | EST<br>opresentative. If<br>tact your local Sales |   |
| Company                                                                                                    | First      | Name                                                            | Last N                                                                 | ame                                                |                                                   |   |
|                                                                                                    | Com        | pany                                                            |                                                                        |                                                    |                                                   |   |

7. A list of product types and part numbers is created based on your selections. Enter the desired **quantity** of each part you want to order.

| 33-64243-C- D5100C<br>K04-972-843 RECEPTA                                                   | CLE 10 Remove                        | 8                                 | 33-64243-C- D51<br>K04-972-843 REC                                        | 00C 10                                                                    | Remove                                                            |                                          | 33-68243-C- D                                                     | S100C INLET 10                                                                           | Remove                                                    |
|---------------------------------------------------------------------------------------------|--------------------------------------|-----------------------------------|---------------------------------------------------------------------------|---------------------------------------------------------------------------|-------------------------------------------------------------------|------------------------------------------|-------------------------------------------------------------------|------------------------------------------------------------------------------------------|-----------------------------------------------------------|
| 33-68243-C- D5100C1<br>K04-972                                                              | INLET 10 Remove                      | 61                                | 33-68243-C- DS1<br>KD4-972                                                | OOC INLET 10                                                              | Remove                                                            | Carl Carl                                |                                                                   |                                                                                          |                                                           |
| 514PONDS HANDLE                                                                             | 20 Remove                            |                                   | 514PON05 HAJ                                                              | VDLE 20                                                                   | Remova                                                            | <b>.</b>                                 | 514P0N05 H/                                                       | ANDLE 20                                                                                 | Remove                                                    |
| Complete the form below to submit your or<br>immediate assistance is required set the "When | QUOTE REQUEST                        | Complete the<br>immediate assista | EMAIL YOU<br>form below to submit yo<br>ince is required see the "<br>Rep | R QUOTE RE<br>our quote request to a<br>Where to Buy' page a<br>by phone. | EQUEST<br>sales representative. If<br>nd contact your local Sales | Complete the for<br>immediate assistance | EMAIL YOU<br>rm below to submit y<br>cc is required see the<br>Re | IR QUOTE REQ<br>your quote request to a sale<br>"Where to Buy" page and o<br>p by phone. | UEST<br>es representative. If<br>contact your local Sales |
| Peter                                                                                       | Philps                               | Peter                             |                                                                           | Philips                                                                   |                                                                   | Peter                                    |                                                                   | Philips                                                                                  |                                                           |
| ABCING                                                                                      |                                      | ABCIT                             |                                                                           | -                                                                         |                                                                   | ABC Ltd.                                 |                                                                   |                                                                                          |                                                           |
| United States                                                                               |                                      | Units Select all Cross            | squares with                                                              |                                                                           | 6                                                                 | United States                            |                                                                   |                                                                                          | •                                                         |
| Franklin Wisconsin                                                                          | 4 53132                              | Fran                              |                                                                           |                                                                           | 53132                                                             | Franklin                                 | Wisconsi                                                          | in 🕴 5313                                                                                | 32                                                        |
| antiliantiatic com                                                                          | 122,456,7890                         | pphil                             |                                                                           | 90                                                                        |                                                                   | pphilips@abc.com                         |                                                                   | 123-456-7890                                                                             |                                                           |
| Please quote the following items.                                                           | 1274307070                           | Pleat                             |                                                                           |                                                                           |                                                                   | Please quote the fol                     | lowing items.                                                     |                                                                                          |                                                           |
| fm not a robot                                                                              |                                      |                                   | 30                                                                        |                                                                           | of the researches                                                 | ✓ Em not a robot                         | SCATOR<br>New York                                                |                                                                                          |                                                           |
| Submittal of this quote request authoriti                                                   | es MELTESC to contact the requestor. |                                   | 1                                                                         |                                                                           |                                                                   | Submittal                                | of this quote request a                                           | utherizes MELTRIC to contact th                                                          | he requestor.                                             |
|                                                                                             |                                      | C 🔒                               | 0                                                                         | SKOP                                                                      |                                                                   |                                          |                                                                   |                                                                                          |                                                           |

 Next, enter your contact information and any questions or comments on the form. Once completed, check "I'm not a robot." A Captcha request will pop-up to prove that you are not a bot. Once you successfully complete the Captcha, click again on the Send Quote Request. Your request will be sent to the MELTRIC Sales Representative in your area. A MELTRIC Rep should contact you within 48 hours.

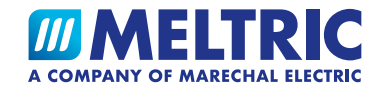

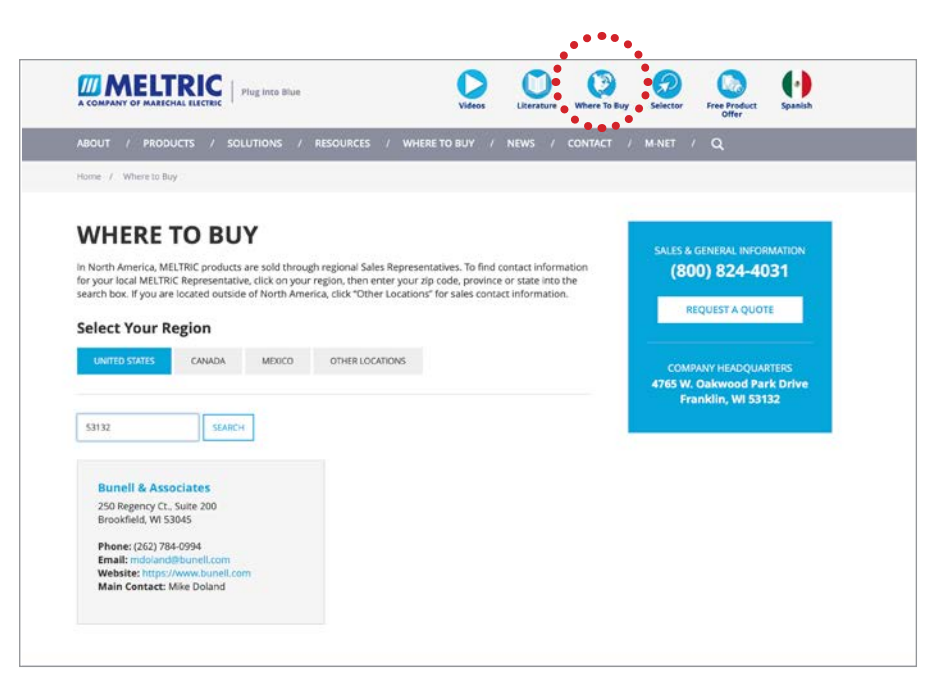

 If you need immediate assistance, click the Where to Buy icon at the top of the page. There, you can enter your zip or postal code to find your MELTRIC Rep's contact information. You can also contact MELTRIC Customer Service at 1-800-824-4031, Monday-Friday, 7:00 AM – 5:00 PM Central Time.

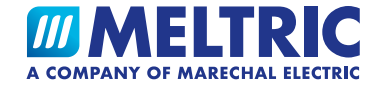